## 医疗集团注册指引流程

一、集团账号注册。

1、请首先联系豆丫云联客服,并提供以下资料以供注册:

| 集团新增    |           |        |         |
|---------|-----------|--------|---------|
| * 集团名称: | * 注册手机号:  | * 网址:  |         |
| *区域:    | * 地址:     | * 联系人: |         |
| * 联系电话: | * 社会信用代码: | │      | +<br>上传 |

## 1) 集团名称。

- 2) 手机号码(用于注册集团并作为集团的管理账号,建议使用不常变动 职位的员工手机号码)。
- 3) 集团网页对应网址。
- 4) 集团所处区域 (XX 省 XX 市 XX 区)。
- 5) 详细地址 (xx 街道 xx 号)。
- 6) 联系人。
- 7) 联系电话。

- 8) 18 位社会信用代码。
- 9) 营业执照图片。

 2、将以上资料收集并打包压缩发送到客服指定邮箱,此操作等同授权客服。客服将填写相关数据并 提交上传到豆丫云联后台,等待后台人员审核。

3、审核通过后,会下发短信到用于集团注册的手机号上。之后可使用该账号登录到系统并进行后续 操作。

4、登录地址为豆丫云联官网 www.douyayunlian.com, 医疗机构入口。初始登录密码为对应手机

号,密码建议登录后自行修改。

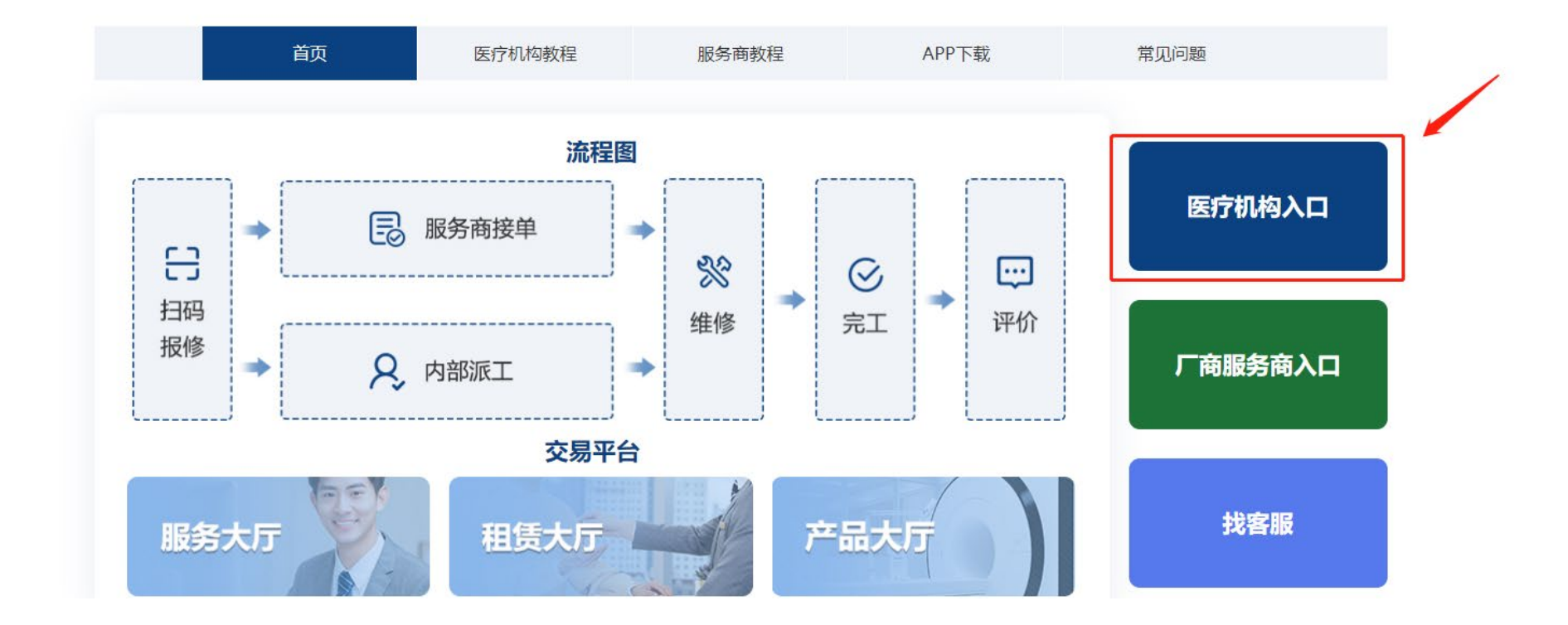

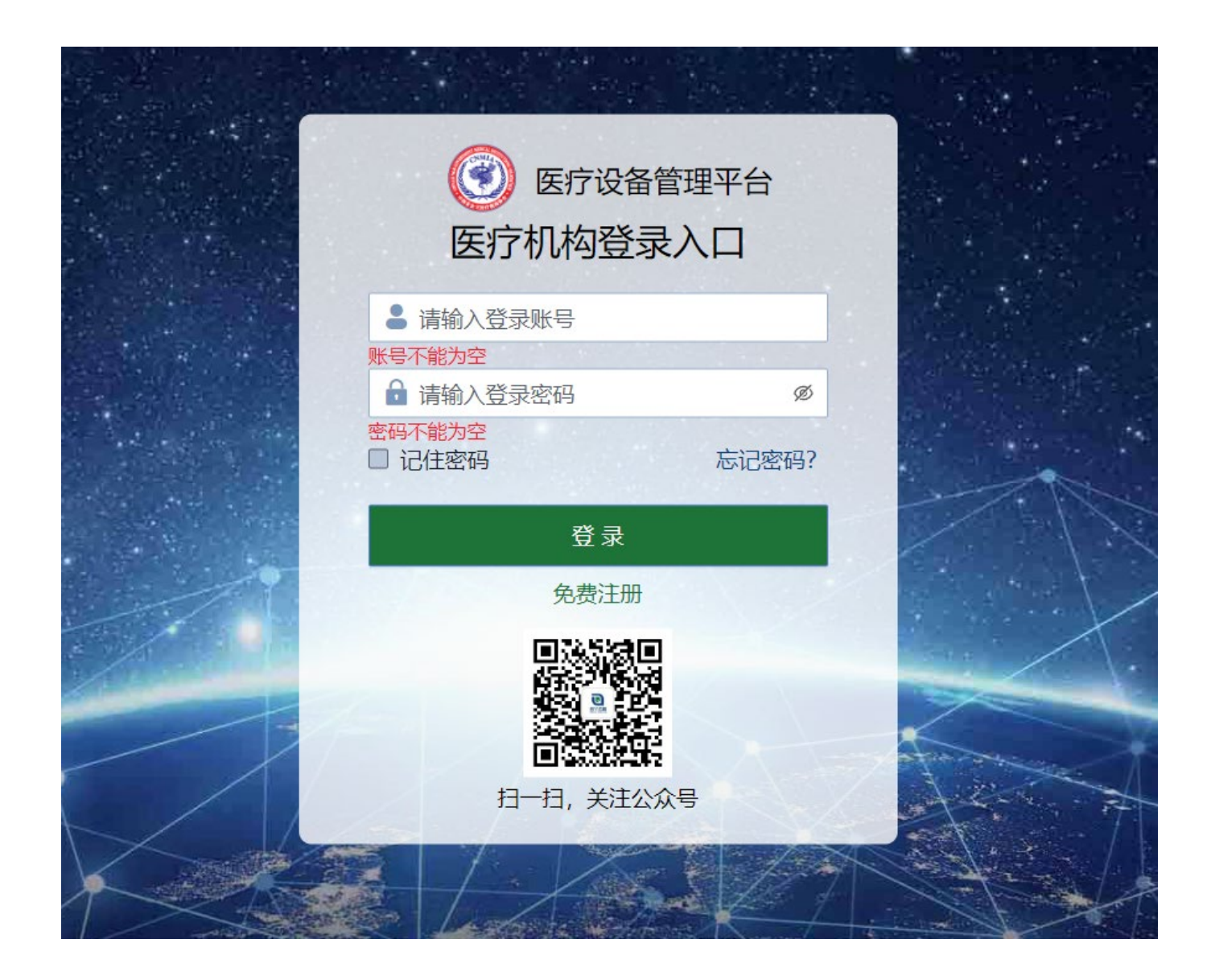